## 年度汇算清缴操作步骤

1、进入个税汇算清缴入口,选择申报年度,点击【我需要申报表
 预填服务】-【开始申报】。

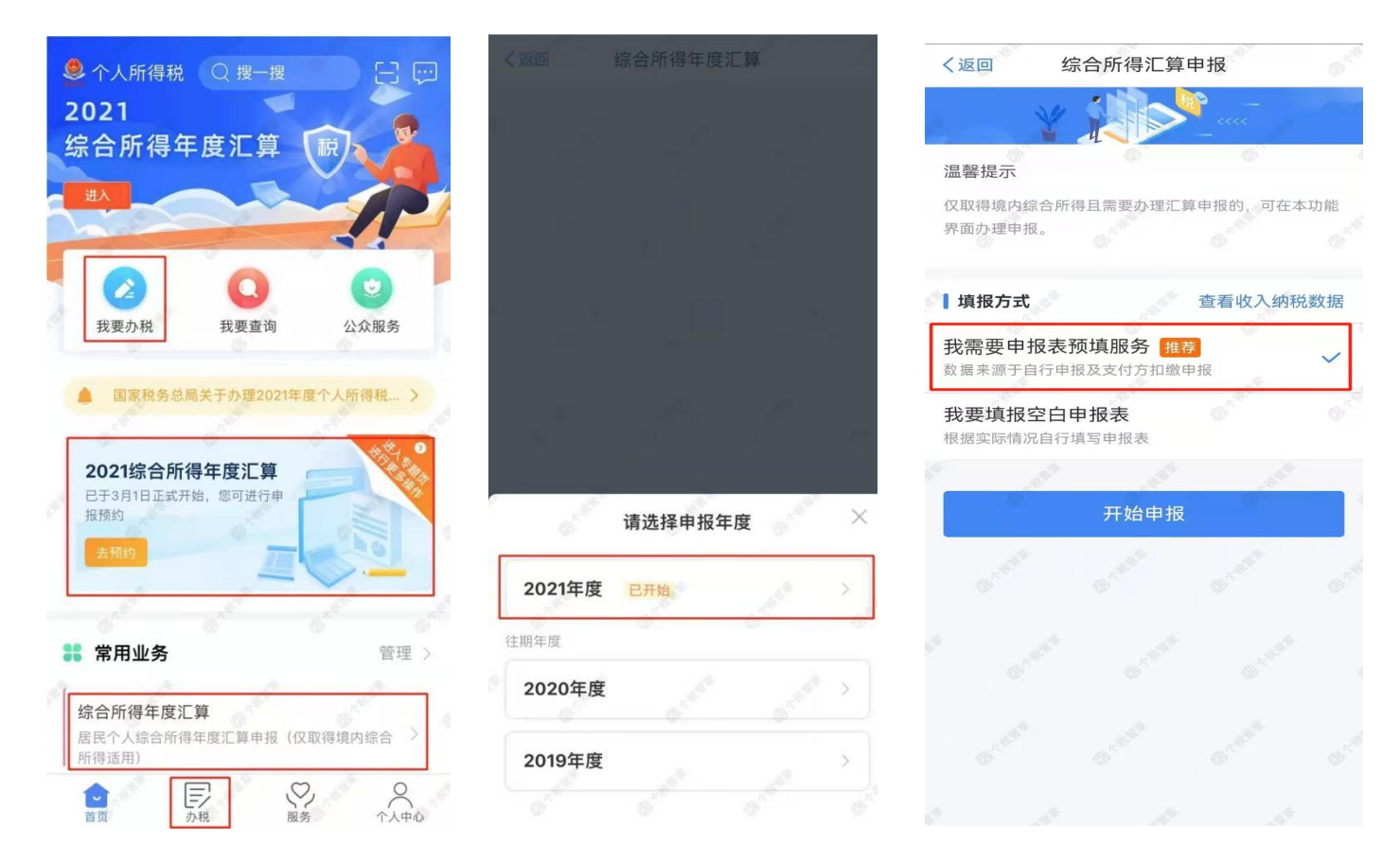

## 2、选择【汇算地】,如果多个受雇单位,可以自主选择一个。

| く返回                    | 标准申报                  |                          | 重置申报  |
|------------------------|-----------------------|--------------------------|-------|
| •                      |                       |                          |       |
| 基本信息                   | 收入和税前扣除               | 0                        | 脱款计算  |
| 个人基础信息                 |                       |                          |       |
| 证件号码:                  | er mer ing            |                          | >     |
| 请选择您的户籍所在<br>确可能影响您办理退 | 地或经常居住地作<br>、补税。 查看汇算 | 为汇算地<br><sup>1</sup> 地说明 | 。填写不准 |
| 【汇算地                   |                       |                          |       |
| 汇算地                    | 请选择                   |                          |       |
| 主管税务机关                 |                       |                          |       |
|                        |                       |                          |       |
|                        |                       |                          |       |
|                        |                       |                          |       |
|                        |                       |                          |       |
|                        |                       |                          |       |
|                        |                       |                          |       |
|                        |                       |                          |       |

3、需要修改或新增专项附加扣除的,点击【专项附加扣除】后,显示以下 页面。填报完成后,可返回年度汇算继续填报。

| く返                   | ž0                                      | 专项附加扣除                              | £                                | 新増                |                              |                                    |                               |                               |                     |
|----------------------|-----------------------------------------|-------------------------------------|----------------------------------|-------------------|------------------------------|------------------------------------|-------------------------------|-------------------------------|---------------------|
|                      | 扣除合计                                    |                                     |                                  |                   |                              | 除合计                                |                               |                               |                     |
|                      | 0.00                                    |                                     | -                                |                   |                              | .00                                |                               |                               |                     |
| 家庭<br>无法<br>项附<br>办税 | 成员身份信息骚<br>用于申报,若您<br>加扣除信息查询<br>服务厅办理。 | d证不通过或已失效<br>影的专项附加扣除们<br>们页面修改或携带机 | 牧的专项附加扣[<br>言息未带入,请[<br>目关身份证件前行 | 除信息<br>前往专<br>往当地 | 家庭成员<br>无法用于<br>项附加扣<br>办税服务 | 身份信息验证<br>申报,若您的<br>除信息查询页<br>厅办理。 | 不通过或已失效<br>专项附加扣除信<br>面修改或携带相 | (的专项附加打<br>[息未带入,谓<br>]关身份证件前 | 1除信息<br>前往专<br>1往当地 |
|                      |                                         |                                     |                                  | 1                 | T                            |                                    | 提示                            |                               | Т                   |
|                      |                                         |                                     |                                  | đ                 |                              | 保存数据后信息                            | 将跳转至专项<br>页面,是否继              | 预附加扣除<br>续?                   |                     |
|                      |                                         |                                     |                                  | -                 |                              | 取消                                 | 保ィ                            | 存并继续                          |                     |
|                      |                                         |                                     |                                  | 1                 |                              |                                    |                               |                               |                     |
|                      |                                         |                                     |                                  |                   |                              |                                    |                               |                               |                     |
|                      |                                         |                                     |                                  | 1                 |                              |                                    |                               |                               |                     |

4、如图红色箭头所指,点击进入工资薪金主页面。

| 1 ASTES                                                               | 标准申报                                 |       |
|-----------------------------------------------------------------------|--------------------------------------|-------|
| •                                                                     |                                      |       |
| 基本信息                                                                  | 收入和税前扣除 税款计                          | 鏈     |
| 应纳税所得额=4                                                              | 文入-费用-免税收入-减除费用-专项扣                  | 除-专   |
| -火中11月1日日日内赤-11X72                                                    | (明AE P3 共10514 的~ AE 了 计目标中分相增量 额    |       |
| 请准确填写收入、 #                                                            | 取用、免税收入和税前扣除等值息,系统将帮<br>2.4-29-00-09 | 國認圳   |
| 전하이작 데이가 #1                                                           | a. arg-aga-re-rar-100 k.             |       |
| ()()(二)                                                               | ×                                    |       |
| PRCA (96)                                                             |                                      | 1     |
| 工资薪金                                                                  | 100320                               | .00 > |
| 工资薪金                                                                  | 100320.                              | .00 > |
| 工资薪金<br>劳务报酬<br>20在14月11日                                             | 100320.<br>0.<br>1主要入的劳务报酬           | 00 >  |
| <ul> <li>工资薪金</li> <li>劳务报酬</li> <li>2回在は4月里前日</li> <li>稿酬</li> </ul> | 100320.<br>0.<br>(主要入的劳务报酬<br>0.     | 00 >  |
| 工资薪金<br>劳务报酬<br>2回在详惯里新<br>稿酬<br>2回在详惯里新                              | 100320<br>(主事入的劳务报酬<br>(注事入的药务报酬     | 00 >  |

5、点击"奖金计税方式选择"进行奖金设置,提交申报前都可以重新选择。可重新选择将全年一次性奖金收入并入综合所得计税,也可选择 其中一笔奖金单独计税。奖金计税方式的选择将会影响汇算的税款计 算结果,请根据自身情况进行选择。选择完毕点击确定并返回。

| <返回                 | 工资薪金                 | 新社会         | 取消                     | 奖金计税方式选择                                 | 确定       |
|---------------------|----------------------|-------------|------------------------|------------------------------------------|----------|
| 工资薪金 劳务报            | 酬 稿酬所得 特许权<br>选择 >   | 使用费         | 在年度汇算中报<br>也可以选择其中     | 时,您可重新选择将全年一次性奖金收入并入<br>一笔奖金单独计税。 查看政策说明 | 。综合所得计税, |
| 金额合计                |                      |             | ● "全年一次†               | 生奖金"计税方式                                 |          |
| 19600               | 0.00                 |             | 全部并入综<br>若选择此项,非       | 合所得计税<br>i会把所有的"全年一次性奖金"并入综合所得早          | a嵌中      |
| 2019-11 正常工资<br>3有限 | <b>薪金</b><br>[公司]    | 16000.00元 > | <b>单独计税</b><br>选择其中一笔印 | 验计说,其余将全部并入综合所得申报中                       | ~        |
| 2019-10 正常工资<br>3有限 | <b>薪金</b><br>[公司]    | 4000.00元 〉  | 650007<br>2019-02      | <b>元</b><br>索非亚皮革制品有限公司                  | 修改       |
| 2019-10 正常工资<br>\有限 | <b>薪金</b> 已到除<br> 公司 | 16000.00元 > |                        |                                          |          |

6、在进行收入、费用、免税收入和税前扣除等项目数据核对无

误后,返回"收入和税前扣除"主页面,点下一步。

| く返回                    | 标准申报                          |                    |
|------------------------|-------------------------------|--------------------|
| •                      |                               |                    |
| 基本信息                   | 收入和税前扣除                       | 税款计算               |
| 应纳税所得额=收<br>项附加扣除-依法   | (入-费用-免税收入-减除野<br>确定的其他扣除-准予扣 | 费用-专项扣除-专<br>除的捐赠额 |
| 请准确填写收入、费<br>写的内容自动计算应 | 用、免税收入和税前扣除等f<br>纳税所得额。       | 言息,系统将根据您填         |
| ┃ 收入(元)                |                               |                    |
| 工资薪金                   |                               | 100320.00 >        |
| 劳务报酬                   |                               | 0.00 >             |
| 您可在详情里新增               | 未带入的劳务报酬                      |                    |
| 稿酬                     |                               | 0.00 >             |
| 您可在详情里新增               | 未带入的稿酬                        |                    |
| 特许权使用费                 | 2                             | 0.00 >             |
| ■费用、免税                 | 收入和税前扣除                       |                    |
| 费用                     |                               |                    |
| 应纳税所得额¥                | 4504.92                       | 下一步                |

7、根据上一步的收入及减除数据,显示【应纳税额】、【减免税额】、
【已缴税额】,在左下角显示具体 应补(退)税额。此时可以点击返回,选择另一种奖金计税方式,同样的步骤得出 应补(退)税额结果,选择其中最优方式即可提交申报。

| く返回               | 标准甲报              |                                      |
|-------------------|-------------------|--------------------------------------|
| ●<br>基本信息         | 收入和税前扣除           | ———————————————————————————————————— |
| 应纳税额              |                   |                                      |
| 综合所得应约            | 呐税额(元)            | 135.15元 >                            |
| 减免税额 (            | 0                 |                                      |
| 减免税额(元            | )                 | 0.00 >                               |
| 已缴税额 (            | 3                 |                                      |
| 已缴税额(元<br>已缴税额=收入 | <b>)</b><br>的已缴税额 | 135.15                               |
| 应补税额 ⑦ :          | = 应纳税额-减免税额-已     | 缴税额                                  |
|                   | 如有其他补充事           | 项,可填写备注>                             |
|                   |                   |                                      |
|                   |                   |                                      |